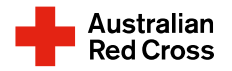

## How to download a transaction listing for CBA, NAB, ANZ and Westpac bank accounts

### **Commonwealth Bank**

### Арр

- 1. Go to Accounts then Transaction History
- 2. Select an account from the drop down
- 3. Select a **date range** under **Transaction** then Search
- 4. Click Export Transactions
- 5. Click Refresh then View Report to download

### Website

- 1. Log in to internet banking
- 2. Go to View accounts.
- 3. Click on Statements
- 4. Then, Create a summary.
- 5. Enter the relevant dates (13/04/24- today)
- 6. Click **Download** your summary.

# <u>NAB</u>

Арр

- 1. Click on the **account**
- 2. Click on **Statements**
- 3. Click Download your recent transactions
- 4. The **date range** should already say Last 30 days. You can select a longer period here
- 5. Click Generate your PDF

### Website

- 1. Log in to internet banking
- 2. Click on the three dots next to the account under the **Actions** column and select **Transactions**
- 3. Click on the **Date** range box below and select **30 days** from the drop-down menu.
- 4. Select Update transactions.
- 5. After the page refreshes, select **Export** and select PDF file.
- 6. Your recent transaction statement will download to your computer or device.

## <u>ANZ</u>

Website

- 1. Log in to internet banking
- 2. Select the account you want to search.
- 3. Click the **Download** option under the **Transactions** tab.
- 4. Select a search period of 30 days
- 5. Select **Download** to begin the download process.

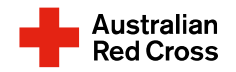

#### <u>Westpac</u> Website

- 1. Log in to internet banking
- 2. You should be on the 'your accounts' page in the 'overview' tab.
- **3.** Click on the **account**, then click on the **statements** option (to the right of the account information box).
- 4. Select the appropriate start date and end date (for at least the last 30 days).
- 5. Click the **download** button next to the relevant statement(s).